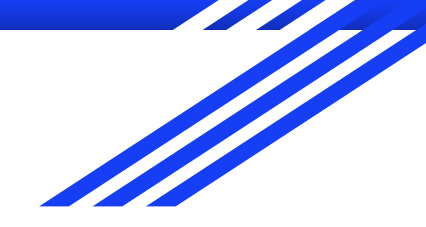

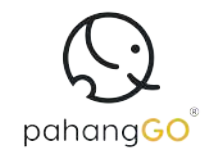

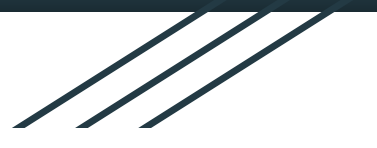

# **RFP** PROJEK BERIMPAK TINGGI

MANUAL PENGGUNA

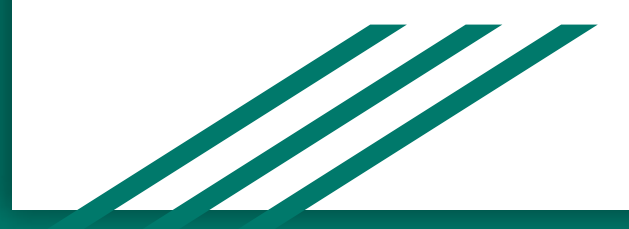

#### **CIPTA AKAUN**

pahangGO

- 1. Layari URL https://rfp.pahanggo.com
- 2. Klik **'Daftar**'
- 3. Masukkan Nama Penuh\*, No. MyKad\*, E-mel Rasmi\*, cipta Kata Laluan\* dan Sahkan Kata Laluan\*.
- 4. Tandakan kotak 'Saya bersetuju dengan terma dan syarat' sebelum meneruskan.
- 5. Klik 'Cipta akaun'.

| ← → G ( the pahanggo.com/pre-register 1                                                                                                    | 0a ( | २ 🖈 | Ð | <b>a</b> | O Verify it's you |
|----------------------------------------------------------------------------------------------------|------|-----|---|----------|-------------------|
| 😡 pahang <b>50° Projek Berimpak Tingg</b> i                                                                                                    |      |     |   |          |                   |
| Cipta akaun<br>Sudah mempunyai akaun? Log masuk<br>Nama Penuh *<br>Memaor Myrkad sinaa tarpa bengtaring ( )<br>Bi-mail Reami*<br>E-mail Reami*                                                      |      |     |   |          |                   |
| Keta laluan *<br>Wesh tu atua letih assara dengan gatongan nund besur, turut keral, turube dan nundul. Sehkan Keta laluan *<br>4 aya bersatuju dengan t <u>urma dan syara</u> t<br>Cipra atuan<br>5 |      |     |   |          |                   |

#### PENGESAHAN EMEL

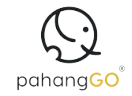

Pengguna akan dibawa ke halaman emel berdaftar dan perlu klik pautan pengesahan yang diterima untuk mengaktifkan akaun.

Spahang Projek Berimpak Tinggi

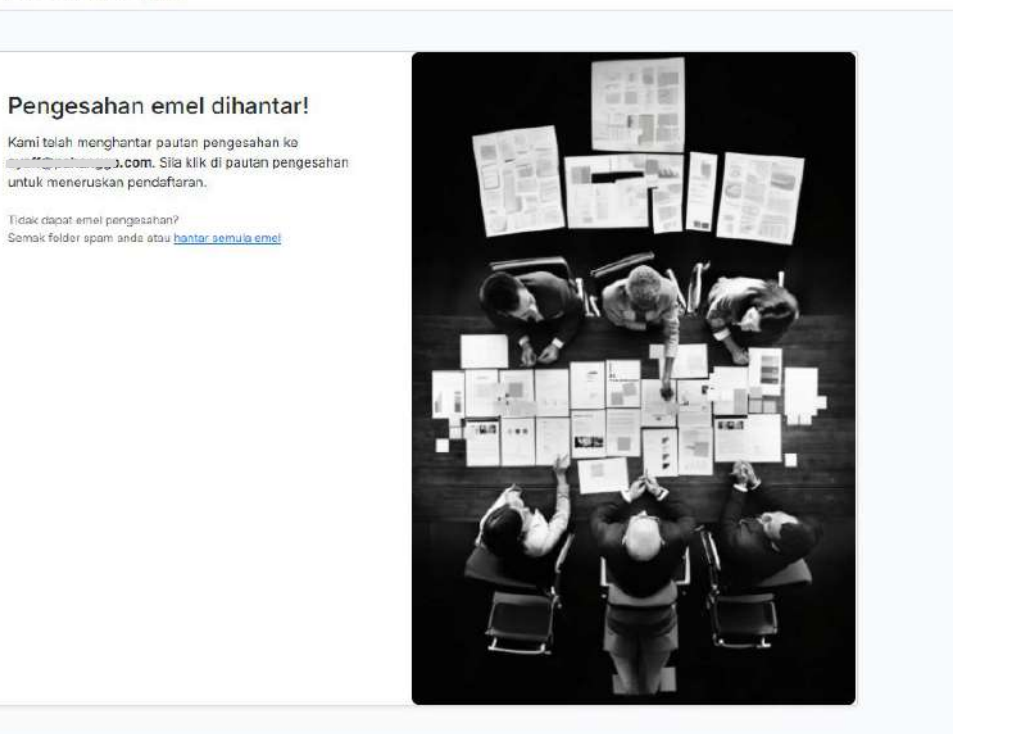

#### PENDAFTARAN

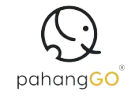

- 1. Pengguna perlu melengkapkan pendaftaran dengan mengisi medan-medan seperti **Maklumat Pemohon** termasuk **No.Telefon Bimbit\*, No.Telefon Pejabat\*, No. Faks Pejabat\*** serta **Maklumat Jawatan dan Agensi.**
- 2. Setelah semua maklumat dilengkapkan, pengguna perlu klik butang **'Simpan'** untuk meneruskan proses pendaftaran.

| la masukkan maklumat agensi dan maklu                                                                                                    | imat orang yang dihubungi untuk m        | elengkapkan pend           | Jafteren.                    |   |
|----------------------------------------------------------------------------------------------------|------------------------------------------|----------------------------|------------------------------|---|
| Maklumat Pernohon                                                                                                    |                                          |                            |                              |   |
| Nama                                                                                                    | E-mel Rasmi                              |                            | No. MyKad                    |   |
|                                                                                                    |                                          |                            |                              |   |
| No. Telefon Bimbit *                                                                                                    | No. Telefori Pejebat *                   |                            | No. Faks Pejabat             |   |
| 019                                                                                                    | 018                                      |                            | 06.00.000                    |   |
| Medan ini mestiah angka.                                                                                                    | Medan ini mestian angka.                 |                            | Construction of Construction |   |
| Maklumat Jawatan dan Agensi<br>Agensi *                                                                                                    |                                          |                            |                              |   |
| Maklumat Jawatan dan Agensi<br>Agensi *<br>PAHANG GO<br>Agensi anda taits el el P <u>Hanung Laen</u> t                                                                                                    |                                          |                            |                              |   |
| Maklumat Jawatan dan Agensi<br>Agensi ?<br>PAHANG GO<br>Agensi anda Salkati siri? <u>Hakropi kani</u><br>Nama Unit / Bahagian / Jabatan *                                                                                    |                                          | Jawatan *                  |                              |   |
| Maklumat Jawatan dan Agensi<br>Agensi *<br>PAHANG GO<br>Agensi ang tank et sirit <u>Hunyog kami</u><br>Nama Unit / Behagian / Jakotan *<br>TEKNIKAL                                                                          |                                          | Jawetan *<br>DEVOPS        | ENGINEER                     | * |
| Maklumat Jawatan dan Agensi<br>Agensi *<br>PAHANG GO<br>Agens and satust siri <sup>p</sup> <u>Humong kans</u><br>Name Unit / Bahagian / Jabatan *<br>TEKNIKAL<br>Alamat Pejabat *                                            |                                          | Jawatan *<br>DEVOPS        | ENGINEER                     | * |
| Maklumat Jawatan dan Agensi<br>Agensi *<br>PAHANG GO<br>Agensi andi siti siti? <u>Humong kant</u><br>Name Unit / Bahagian / Jabatan *<br>TEKNIKAL<br>Alamat Pejabot *<br>ND: BB-2, JALAN KS 1/13, KOTASAS /                  | IVENUE, KOTA SULTAN AHMAD SH             | Jawatan *<br>DEVOPS<br>IAH | ENGINEER                     | ~ |
| Maklumat Jawatan dan Agensi<br>Agensi *<br>PAHANG GO<br>Agensi andi atalia ti sirih <u>Hanong kent</u><br>Name Unit / Bahagian / Jabatan *<br>TEKNIKAL<br>Alamat Pejabet *<br>ND: B9-2, JALAN KS 1/13, KOTASAS /<br>Pockod * | IVENUE, KOTA SULTAN AHMAD SH<br>Bandar * | Jewetan *<br>DEVOPS        | ENGINEER<br>Negari *         | ~ |

## LOG MASUK

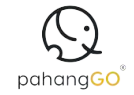

- 1. Paparan menunjukkan pendaftaran telah berjaya. Sila masukkan **E-mel Rasmi** dan **Kata Laluan** yang telah berdaftar.
- 2. Pengguna boleh menandakan pilihan '**Ingat Saya'** sekiranya ingin menyimpan Emel dan Kata Laluan untuk log masuk seterusnya.
- 3. Klik **'Log Masuk'.**

O pohongGO Projek Berimpak Tinggi

|    | Log masuk<br>Tiada akaun? Cipta akaun<br>E-mel Rasmi |                      |
|----|------------------------------------------------------|----------------------|
| 24 | Kats laluan<br>Ingat saya                            | Terlupa kata laluan? |
|    |                                                      |                      |

### TERLUPA KATA LALUAN

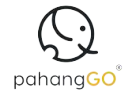

- 1. Masukkan alamat Emel yang didaftarkan setelah klik pautan 'Terlupa Kata Laluan'.
- 2. Klik **'Hantar Pautan Tetapan Semula'**, sistem akan menghantar pautan pemulihan kata laluan ke emel pengguna.
- 3. Semak emel dan klik pautan yang diberikan untuk menetapkan kata laluan baharu.

#### (SpahangGo Projek Berimpak Tinggi

| Te   | erlupa Kata Laluan                                |
|------|---------------------------------------------------|
| Sila | a masukkan alamat emel anda untuk menerima pautan |
| teta | apan semula kata laluan.                          |
| Em   |                                                   |
|      |                                                   |
|      | Hantar Pautan Tetapan Semula 2                    |
|      | Sudah mempunyai akaun? Log masuk                  |

#### DASHBOARD

1. Paparan menunjukkan dashboard utama, klik **'+Permohonan Baharu'** untuk mula menambah permohonan produk pertama pengguna.

| ak dan urus cadangan projek anda |           |                                 |  |
|----------------------------------|-----------|---------------------------------|--|
| a Jumlah cadangan                | () Proses | <ul> <li>Maklumbalas</li> </ul> |  |
| )                                | 0         | 0                               |  |
| narai RFP                        |           |                                 |  |
| narai RFP                        |           |                                 |  |
| narai RFP                        |           |                                 |  |

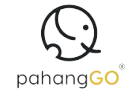

#### PERMOHONAN RFP - MAKLUMAT PROJEK

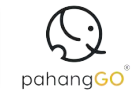

- 1. Pengguna perlu mengisi semua maklumat projek yang ingin dimohon dalam sistem.
- 2. Setelah semua maklumat dilengkapkan, klik butang '**Seterusnya**  $\rightarrow$ ' untuk meneruskan ke bahagian *Dokumen Sokongan*.

| Senaral Permohonan                                                                                                    |                                                                                             |                                                                       |
|----------------------------------------------------------------------------------------------------|---------------------------------------------------------------------------------------------|-----------------------------------------------------------------------|
| ermohonan RFP #250710003                                                                                                    |                                                                                             |                                                                       |
|                                                                                                    |                                                                                             |                                                                       |
| O Maldurent Fridak                                                                                                    | (B)<br>Relation Solvense                                                                    | Brenanthis                                                            |
| Productive and a second second s | promo neti doscinga t                                                                       | Pengesanan                                                            |
|                                                                                                    |                                                                                             |                                                                       |
| Nama Projek *                                                                                                    |                                                                                             |                                                                       |
| PEMBANGUNAN SISTEM E-PEROLEHAN                                                                                                    |                                                                                             |                                                                       |
| Ringkasan Projek *                                                                                                    |                                                                                             |                                                                       |
| PROJEK INI BERTUJUAN MEMBANGUNKAN SEBU<br>PEMANTALIAN PEROLEHAN JABATAN SECARA DA<br>SEBUT HARGA.                                                                                                    | AH SISTEM E-PEROLEHAN UNTUK MEMUDAHKAN URUS<br>AM TALIAN. SISTEM INI AKAN MEMBANTU MENINGKA | SAN PERMOHONAN, KELULUSAN DAN<br>TKAN KECEKAPAN PENGURUSAN TENDER DAN |
| Ringkasan tentang projek yang diminta. Lobin-kurang 3~4 ay                                                                                                    | st.                                                                                         | ~~~~~~~~~~~~~~~~~~~~~~~~~~~~~~~~~~~~~~~                               |
| Kod Bidang *                                                                                                    |                                                                                             |                                                                       |
| 210101 - PERISIAN APLIKASI<br>210103 - PERKHIDMATAN ICT                                                                                                    |                                                                                             |                                                                       |
| Kod bidang MCF / CIDB / lain-lain yang dipertukan. Satu kod                                                                                                    | bidong per baris stau - jika tidak berkenaan.                                               | h                                                                     |
| Harga Indikatif Jabatan (RM) =                                                                                                    |                                                                                             |                                                                       |
| 200000                                                                                                    |                                                                                             |                                                                       |
| Hands buffword, Informa Kennhamman molek memory # ##T                                                                                                    |                                                                                             |                                                                       |
| minga manaoi odbatan keselaranan projek termasak aar.                                                                                                    | Tempoh Projek *                                                                             | Tempoh Kontrak *                                                      |
| Anggaran Tarikh Mula Projek *                                                                                                    |                                                                                             |                                                                       |
| Anggaran Tarikh Mula Projek *                                                                                                    | 6 BULAN                                                                                     | 9 BULAN                                                               |
| Anggaran Tarikh Mula Projek * O1/07/2025                                                                                                    | 6 BULAN<br>Tempoh Projek tidak termasuk tempoh jaminan. Contonnya:                          | 9 BULAN<br>Tempoh Kontrak termasuk tempoh jaminan. Contohnya: 18      |

#### PERMOHONAN RFP - DOKUMEN SOKONGAN

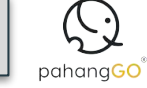

- 1. Pengguna perlu memuat naik dokumen sokongan mengikut medan yang telah disediakan, saiz maksimum setiap fail adalah 5MB.
- 2. Klik pautan 'Muat turun templat' sebagai rujukan.
- 3. Setelah semua dokumen dimuat naik, klik butang '**Seterusnya**  $\rightarrow$ ' untuk meneruskan ke bahagian Pengesahan.

| nohonan RFP #250710003                          |                                                               |                |           |
|-------------------------------------------------|---------------------------------------------------------------|----------------|-----------|
| - 0                                             | 0                                                             |                | e—        |
| Maklamet Projek                                 | Dokumen Sokongan                                              | Perg           | mahan     |
|                                                 |                                                               |                |           |
| at naik dokumen sokongan                        |                                                               |                |           |
| z setiep fail mestiiah tidak melebihi 5MB dan d | alam formet .docx, .pptx, .xlsx, .pdf, .png, .jpg atau .jpeg. |                |           |
| Kertas Cadangan *                               | Muat turun tempias Rertas Ca                                  | adangan_pdf    | ت         |
| Jadual Pematuhan *                              | Jadual Pe                                                     | ematuhan xisx  | <u>نٹ</u> |
|                                                 | Dokumen                                                       | a Sokongan jpg | .t.       |
| Brosur / Dokumen Sokongan *                     |                                                               |                |           |

#### **PERMOHONAN RFP - PENGESAHAN**

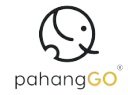

- 1. Paparan ini menunjukkan maklumat projek terperinci dan dokumen yang telah dimuat naik.
- 2. Tandakan kotak pengesahan sebelum meneruskan.
- 3. Klik 'Cetak' untuk mencetak halaman ini.
- 4. Klik 'Hantar  $\rightarrow$ '.

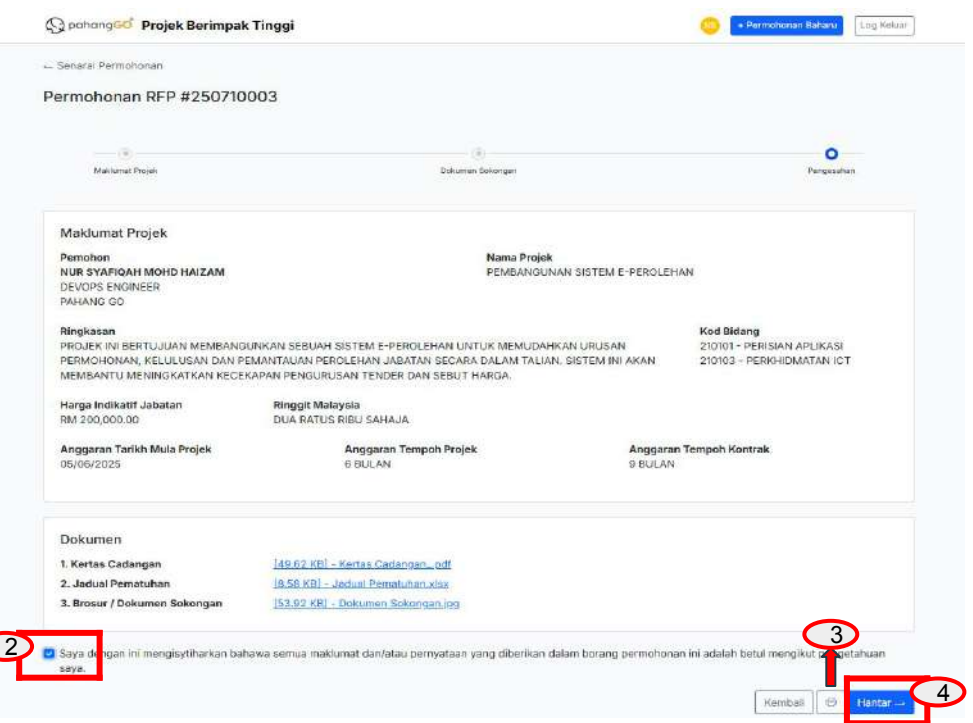

#### DASHBOARD

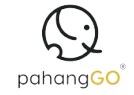

- 1. Setelah permohonan dihantar, pengguna akan dibawa ke dashboard utama.
- 2. Ringkasan di bahagian atas memaparkan jumlah cadangan, proses, dan maklum balas yang diterima.
- 3. Klik pautan di bawah **No Rujukan** untuk melihat maklumat terperinci.

| () pahang <mark>Go<sup>®</sup> Projek Berimpak</mark>         | Tinggi             | + Permchonan Baharu Log Ke | luar |
|---------------------------------------------------------------|--------------------|----------------------------|------|
| Selamat datang, Nur Sy<br>Jejak dan urus cadangan projek anda | afiqah Mohd Haizam |                            |      |
| 🖴 Jumlah cadangan                                             | () Proses          | Ø Maklumbalas              |      |
| 3                                                             | 1                  | 2                          |      |

#### Senarai RFP

| Bil | No. Rujukan | Nama projek                                     | Status                  | Tarikh kemaskini |
|-----|-------------|-------------------------------------------------|-------------------------|------------------|
| 1   | 25071000    | A INTERNET DAN INFRASTRUKTUR ICT                | Tolak                   | 5 Jun 2025       |
| 2   | 250710005   | LATIHAN PENINGKATAN KOMPETENSI PEGAWAI TEKNIKAL | Bersetuju               | 5 Jun 2025       |
| 3   | 250710003   | PEMBANGUNAN SISTEM E-PEROLEHAN                  | Menunggu<br>Maklumbalas | 5 Jun 2025       |

#### **BUTIRAN PERMOHONAN - DALAM PROSES**

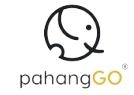

Apabila pengguna klik pada pautan **No. Rujukan** projek, sistem akan memaparkan halaman maklumat terperinci permohonan bersama tarikh semakan terkini apabila maklum balas masih dalam proses.

1. Klik 'Cetak' untuk mencetak halaman ini.

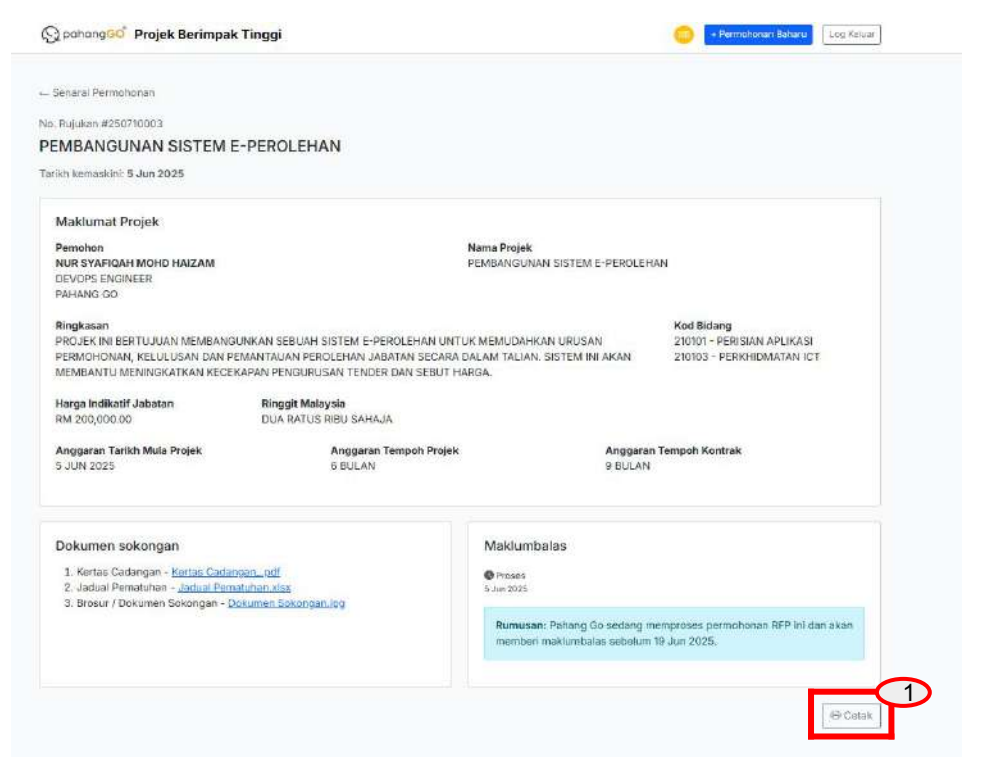

#### **BUTIRAN PERMOHONAN - MAKLUMBALAS BERSETUJU**

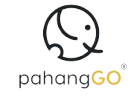

Jika permohonan diluluskan, status **Maklum balas** akan dipaparkan sebagai **Setuju** bersama tarikh kelulusan dan ringkasan keputusan.

1. Klik butang '**Muat Turun Surat Pengesahan**' untuk memuat turun dokumen rasmi kelulusan.

| Seaural Permahanan  Regularan m2907/0005  ATHAN PENINGKATAN KOMPETENSI PEGAWAI TEKNIKAL  wikh kemaskihi S Jun 2025  Maklumat Projek  Pemohon NUB SVARigaH MOHD HAIZAM DEVOPS ENGNERER PAHANG GO  Ringkasan PROJEK INI SERTUJUAN MENJALANKAN LATHAN BERKAITAN TEKNOLOGI PERTANIAN MODEN DAN I ASET MENGOUNARAN SISTEM DIGITAL, BAGI MENINGKATKAN KAN DALAM TALIAN MELIBATKAN GO  Ringkasan PROJEK INI SERTUJUAN MENJALANKAN LATHAN BERKAITAN TEKNOLOGI PERTANIAN MODEN DAN I ASET MENGOUNARAN SISTEM DIGITAL, BAGI MENINGKATKAN KAN DALAM TALIAN MELIBATKAN GO  Ringkasan PROJEK INI SERTUJUAN MENJALANKAN LATHAN BERKAITAN TEKNOLOGI PERTANIAN MODEN DAN I SET MENGOUNARAN SISTEM DIGITAL, BAGI MENINGKATKAN KAN DAN KEMAHIRAN PEGAM PAHANG GO  Ringkasan RIM 7000.00  Ringgatan Tanikh Mula Projek JUN 2025  SULAN                                                                                                    | ATAN KOMPETENSI PEGAWAI TEKNIKAL<br><b>Kod Bidang</b><br>PENGURUSAN 220502 – LATIHAN & KEMAHIRAN<br>AJ TEKNIKAL TEKNIKAL<br>ASILITATOR 220503 – LATIHAN ICT DAN<br>PENGURUSAN SISTEM   |
|----------------------------------------------------------------------------------------------------|----------------------------------------------------------------------------------------------------|
| 2: Rigukan 112502/10005 ATIHAN PENINGKATAN KOMPETENSI PEGAWAI TEKNIKAL rikh kemasikini: 5-Jun 2025 Maklumat Projek Pemohon NUR SYAFIQAH MOHD HAIZAM DEVOPS ENGINEER PANANG GO Ringkesen PROJEK INI BERTUJUAN MENJALANKAN LATIHAN BERKAITAN TEKNOLOGI PERTANIAN MODEN DANI ASEY MENGGUNAKAN SISTEM DIGITAL, BAGI MENINGKATKAN KEDEKAPAN DAN KEMAHIRAN PENINGK SETAULUAH Harga Indikatif Jebetan NUJUH RIBU SAHAJA Anggaran Tarikh Mula Projek S-JUN 2025 BILLAN                                                                                                    | ATAN KOMPETENSI PEGAWAI TEKNIKAL<br>Kod Bidang<br>PENGURUSAN 220502 - LATIHAN & KEMAHIRAN<br>AI TEKNIKAL TEKNIKAL<br>ASILITATOR 220503 - LATIHAN IGT DAN<br>PENGURUSAN SISTEM          |
| ATIHAN PENINGKATAN KOMPETENSI PEGAWAI TEKNIKAL rikh kemasikini: 5 Jun 2025 Maklumat Projek Pemohon Mama Projek Latihan Projek Latihan Molti HaiZaM DEVOPS ENDINEER PRANIS GO Ringkasan PROJEK INI BERTUJUAN MENJALANKAN LATIHAN BERKAITAN TEKNOLOGI PERTANIAN MODEN DANI ASET MENGGUNAKAN SISTENA DIGITAL, BAGI MENINGKATKAN KEDEKAPAN DAN KEMAHIBAN PEDINIOR<br>ASET MENGGUNAKAN SISTENA DIGITAL, BAGI MENINGKATKAN KEDEKAPAN DAN KEMAHIBAN PEDINIOR<br>PARANG GO. LATIHAN SISTENA DIGITAL, BAGI MENINGKATKAN KEDEKAPAN DAN KEMAHIBAN PEDINIOR<br>BERTAULIAH. Harga Indikatif Jabatan Ringgit Malaysia<br>TUJUH RIBU SAHAJA Anggaran Tarikh Mula Projek SJUN 2025. 2 BULAN                                                                                                    | ATAN KOMPETENSI PEGAWAI TEKNIKAL<br>Kod Bidang<br>PENGURUSAN 220502 - LATIHAN & KEMAHIRAN<br>AI TEKNIKAL TEKNIKAL<br>ASILITATOR 220503 - LATIHAN IGT DAN<br>PENGURUSAN SISTEM          |
| rikh kemaskihi: 5 Jun 2025  Maklumat Projek Pemohon NUB SYAFIGAH MOHD HAIZAM LATIHAN PENINGKI DEVOPS ENGINEER PAHANG GO Ringkasan PANANG GO Ringkasan PANANG GO, LATIHAN KENJALANKAN LATIHAN BERKAITAN TEKINOLOGI PERTANIAN MODEN DANI ASET MENOGUNAKAN SISTEM DIGITAL, BAGI MENINGKATKAN KEDEKAPAN DAN KEMAHIRAN PEGAM PANANG GO, LATIHAN KANAN DIALANKAN SECARA BEREBMUKA DAN DALAM TALIAN MELIBATKAN FERTAULUAH Harga Indikatif Jabatan Rin 7,000.00 TUJUH RIBU SAHAJA Anggaran Tarikh Mula Projek AJUN 2025. 2 BULAN                                                                                                    | ATAN KOMPETENSI PEGAWAI TEKNIKAL<br>Kod Bidang<br>PENGURUSAN 220502 - LATIHAN 8 KEMAHIRAN<br>VAI TEKNIKAL TEKNIKAL<br>ASILITATOR 220503 - LATIHAN ICT DAN<br>PENGURUSAN SISTEM         |
| Maklumat Projek Pemahan Nuli SYARIQAH MOHD HAIZAM LATIHAN PRojek LATIHAN PRojek LATIHAN PROjek LATIHAN PROjek Ringkeisen PROJEK INI BERTUJUAN MENJALANKAN LATIHAN BERKAITAN TEKNOLOGI PERTANIAN MODEN DANI ASET MENGGUNAKAN SISTEM DIGITAL, BAGI MENINDIKATKAN KEDEKAPAN DAN KEMAHIRAN PEOH RANG BO. LATIHAN AKAN DIJALANKAN SECARA BERSEMUKA DAN DALAM TALIAN MELIBATKAN F BERTAULIAH Harga Indikatif Jebetan Ringgit Maleysia Ringgaran Tarikh Mula Projek S.JUN 2025. 2 BULAN                                                                                                    | ATAN KOMPETENSI PEGAWAI TEKNIKAL<br>Kod Bidang<br>PENGURUSAN 220502 - LATIHAN & KEMAHIRAN<br>AI TEKNIKAL TEKNIKAL TEKNIKAL<br>ASILITATOR 220502 - LATIHAN KOT DAN<br>PENGURUSAN SISTEM |
| Pemohon         Nama Projek<br>LATIHAN Projek           NUR SYARIQAH MOHD HAIZAM<br>DEVOPS ENGURSER<br>PAHANG GO         LATIHAN FENINGK<br>LATIHAN FENINGK           PROJEKIM<br>SERTALUJAH<br>SET MENOGUNAKAM SISTEM DIGITAL, BAGI MENINOKATKAN KEDEKAPAN DAN KEMAHIRAN PEGAW<br>PAHANG GO. LATIHAN AKAN DIALANKAN SECARA BERSEMUKA DAN DALAM TALIAN MELIBATKAN FE<br>BERTALULAH           Harga Indikatif Jabatan<br>RM 7,000.00         Ringkik Malaysia<br>TUJUH RIBU SAHAJA           Anggaran Tarikh Mula Projek<br>S. JUN 2025.         Anggaran Tompoh Projek<br>2 BULAN                                                                                                    | ATAN KOMPETENSI PEGAWAI TEKNIKAL<br>Kod Bidang<br>PENOURUSAN 220502 – LATIHAN & KEMAHIRAN<br>AI TEKNIKAL TEKNIKAL<br>ASILITATOR 220503 – LATIHAN ICT DAN<br>PENCURUSAN SISTEM          |
| NUR SYARIQAN MOHO HAIZAM LATIHAN SENINGK<br>DEVOPS ENGINEER<br>PRIANO GO<br>Ringkesen<br>PROJEK INI BERTUJUAN MENJALANKAN LATIHAN BERKAITAN TEKNOLOGI PERTANIAN MODEN DAN<br>ASET MENGGUNAKAN SISTEM DIGITAL, BAGI MENINGKATKAN KECEKAPAN DAN KEMAHIRAN PEGAN<br>PAHANO GO. LATIHAN AKAN DIJALANKAN SECARA BERSEMIKA DAN DALAM TALIAN MELIBATKAN S<br>BERTALILAH.<br>Hunga Indikatif Jebetan Ringgit Maleysia<br>TUJUH RIBU SAHAJA<br>Anggaran Tarikh Mula Projek SJUN 2025 2 BULAN                                                                                                    | ATAN KOMPETENSI PEGAWAI TEKNIKAL<br>PENGURUSAN 220502 - LATIHAN & KEMAHIRAN<br>AJ TEKNIKAL TEKNIKAL<br>ASILITATOR 220503 - LATIHAN KOT DAN<br>PENGURUSAN SISTEM                        |
| DEVOPE ENCINEER<br>PAHANG GO<br>Ringkasan<br>PROJEK INI BERTUJUAN MENJALANKAN LATIHAN BERKAITAN TEKNOLOGI PERTANIAN MODEN DAN<br>ASET MENGGUNAKAN SISTEM DIGITAL, BAGI MENINDIKATKAN KEDEKAPAN DAN KEMAHIRAN PEGAN<br>PAHANG GO, LATIHAN AKAN DUALANKAN SECARA BERSEMUKA DAN DALAM TALIAN MELIBATKAN FI<br>BERTAULIAH.<br>Harga Indikatif Jabatan<br>RM 7,000.00 TUJUH RIBU SAHAJA<br>Anggaran Tarikh Mula Projek Angaran Tompoh Projek<br>5 JUN 2025. 2 BULAN                                                                                                    | Kod Bidang<br>PENGURUSAN 220502 - LATIHAN & KEMAHIRAN<br>VAI TEKNIKAL TEKNIKAL TEKNIKAL<br>ASILITATOR 220503 - LATIHAN IGT DAN<br>PENGURUSAN SISTEM                                    |
| PAHANG GO Ringkaan PROJEKINI RERTUJUAN MENJALANKAN LATIHAN BERKAITAN TEKNOLOGI PERTANAN MODEN DAN. ASET MENOGUNAKAN SISTEM DIGITAL, BAGI MENINGKATKAN KECEKAPAN DAN KEMAHIRAN PEGAW PAHANG GO, LATIHAN AKAN DIJALANKAN SECARA BERSEMUKA DAN DALAM TALIAN MELIBATKAN F BERTALULAH. Harga Indikatif Jabatan Ringgit Malaysia RM 7,000.00 TUJUH RIBU SAHAJA Anggaran Tarikh Mula Projek Aguan Secara Secara S | Kod Bidang<br>PENOURUSAN 220502 - LATIHAN & KEMAHIRAN<br>AI TEKNIKAL TEKNIKAL<br>ASILITATOR 220503 - LATIHAN ICT DAN<br>PENCURUSAN SISTEM                                              |
| Ringkasan         Ringkasan           PROJEK INI SERTUJUAN MENJALANKAN LATIHAN BERKAITAN TEKNOLOGI PERTANIAN MODEN DAN<br>ASET MENGGUNAKAN SISTEM DIGITAL, BAGI MENINDIKATKAN KEDEKAPAN DAN KEMAHIRAN PEGAA<br>PAHANG GO, LATIHAN AKAN DUALANKAN SECARA BERSEMUKA DAN DALAM TALIAN MELIBATKAN F<br>BERTAULIAH.           Harga Indikasif Jebetan<br>Na 7000.00         Ringdi Malaysia<br>TUJUH RIBU SAHAJA           Anggaran Tarikh Mula Projek<br>5 JUN 2025         Anggaran Tempoh Projek<br>2 BULAN                                                                                                    | Kod Bidang<br>PENGURUSAN 220502 - LATIHAN & KEMAHIRAN<br>AJ TEKNIKAL TEKNIKAL<br>ASILITATOR 220503 - LATIHAN KOT DAN<br>PENGURUSAN SISTEM                                              |
| NENGASIAN DERUJUAN MENJALANKAN LATIHAN BERKAITAN TEKNOLOGI PERTANIAN MODEN DAN<br>ASET MENGGUNAKAN SISTEM DIGITAL, BAGI MENINDIKATKAN KECEKAPAN DAN KEMAHIRAN PEGAN<br>PANANG GO. LATIHAN AIKAN DUALANKAN SECARA BERSEMUKA DAN DALAM TALIAN MELIBATKAN F.<br>BERTAULIAH.<br>Harga Indikatif Jabatan Ringgit Malaysia<br>RM 7,000.00 TUJUH RIBU SAHAJA<br>Anggaran Tarikh Mula Projek Anggaran Tempoh Projek<br>5 JUN 2025. 2 BULAN                                                                                                    | PENGURUSAN 220502-LATHAN & KEMAHIRAN<br>AJ TEKNIKAL TEKNIKAL ASULTATIAN & ASULTATOR 220502-LATHAN KOT DAN<br>PENGURUSAN SISTEM                                                         |
| ASET MENOGUNAKAN SISTEM DIGITAL, BAGI MENINDKATKAN KECEKAPAN DAN KEMAHIRAN PEGAN<br>PANANG GO, LATIHANA AKAN DIJALANKAN SECARA BERSEMUKA DAN DALAM TALIAN MELIBATKAN F<br>BERTALLIAH.<br>Harga Indikatif Jabatan TUJUH RIBU SAHAJA<br>Anggaran Tarikht Mula Projek Anggaran Tempoh Projek<br>5 JUN 2025. 2 BULAN                                                                                                    | AI TEKNIKAL TEKNIKAL<br>ASILITATOR 220503 - LATHAN KCT DAN<br>PENGURUSAN SISTEM                                                                                                    |
| PAHANG BO, LATIHAN AKAN DUALANKAN SECARA BERSEMUKA DAN DALAM TALIAN MELIBATKAN F<br>BERTAULIAH.<br>Herga Indikatif Jabatan Ringgit Malaysia<br>RM 7000:00 TUJUH RIBU SAHAJA<br>Anggaran Tarikh Mula Projek Anggaran Tompoh Projek<br>5 JUN 2025 2 BULAN                                                                                                    | ASILITATOR 220503 - LATIHAN ICT DAN<br>PENGURUSAN SISTEM                                                                                                    |
| BERTALLIAH.<br>Harga Indikatif Jabatan Ringgit Malaysia<br>RM 7,000.00 TUJUH RIBU SAHAJA<br>Anggaran Tarikh Mula Projek Anggaran Tempoh Projek<br>S JUN 2025 2 BULAN                                                                                                    | PENGURUSAN SISTEM                                                                                                    |
| Harga Indikatif Jabatan Ringgit Malaysia<br>RM 7,000.00 TUJUH RIBU SAHAJA<br>Anggaran Tarikh Mula Projek Anggaran Tempoh Projek<br>S JUN 2025 2 BULAN                                                                                                    |                                                                                                    |
| Harga Indikatif Jabatan         Ringgit Malaysia           RM 7,000.00         TUJUH RIBU SAHAJA           Anggaran Tarikh Mula Projek         Anggaran Tompoh Projek           5 JUN 2025         2 BULAN                                                                                                    |                                                                                                    |
| Anggaran Tarikh Mula Projek Anggaran Tampoh Projek<br>5 JUN 2025 2 BULAN                                                                                                    |                                                                                                    |
| Anggaran Tarikh Mula Projek Anggaran Tempoh Projek<br>5 JUN 2025. 2 BULAN                                                                                                    |                                                                                                    |
| 5 JUN 2025. 2 BULAN                                                                                                    | Anggaran Tempoh Kontrak                                                                                                    |
|                                                                                                    | 4 BULAN                                                                                                    |
|                                                                                                    |                                                                                                    |
| Dokumen sokongan Maklumbala                                                                                                    | s                                                                                                    |
| 1. Kertas Cadangan - Kertas Cadangan, pdf                                                                                                    |                                                                                                    |
| 2. Jadual Pematuhan - Jadual Pematuhan kisx 5. Jan 2025                                                                                                    | Selesal<br>5. Jul 2025                                                                                                    |
| 3. Brosur / Dokumen Sokongan - Dokumen Sokongan.pdf                                                                                                    | 55002020                                                                                                    |
| Rumusan: Pa<br>harga RM 7,00                                                                                                    | hang Go bersetuju untuk melaksanakan projek ini dengan<br>30.00 dan tempoh masa 4 BULAN.                                                                                               |
|                                                                                                    | Must Turun Surat Pengesahan 💩                                                                                                    |
|                                                                                                    |                                                                                                    |

### **BUTIRAN PERMOHONAN - MAKLUMBALAS BERSETUJU**

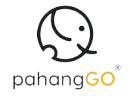

Paparan ini memaparkan pengesahan berkenaan status **Bersetuju** projek yang dimohon.

| Spohong Co Projek Berimpak Tinggi                                                                | (1) + Permohonan Baharu Log Keluar                               |
|--------------------------------------------------------------------------------------------------|------------------------------------------------------------------|
| - Kembali                                                                                        |                                                                  |
| NUR SYAFIQAH MOHD HAIZAM                                                                         |                                                                  |
| DEVOPS ENGINEER                                                                                  |                                                                  |
| PAHANG GO                                                                                        |                                                                  |
| NO. B8-2, JALAN KS 1/13, KOTASAS AVENUE, KOTA SULTAN AHMAD SHAH                                  |                                                                  |
| 25200 KUANTAN PAHANG                                                                             | 5 Jun 2025                                                       |
| PENGESAHAN PERSETUJUAN BAGI PELAKSANAAN PROJEK LATIHAN PENINGKAT                                 | TAN KOMPETENSI PEGAWAI TEKNIKAL                                  |
| Dengan segala hormatnya perkara di atas dirujuk dan permohonan projek bernombor 250710005 bertar | rikh <b>5 Jun 2025</b> adalah berkaitan.                         |
| 2. Sukacita dimaklumkan bahawa Pahang Go Sdn. Bhd. BERSETUJU untuk melaksanakan projek LATIHA    | AN PENINGKATAN KOMPETENSI PEGAWAI TEKNIKAL ini dengan            |
| tawaran haroa beriumlah RM 7.000 (TUJUH RIBU SAHAJA) seperti Sebut Haroa di Lampiran. Tempoh pe  | elaksanaan bagi projek ini adalah 4 BULAN termasuk jaminan (jika |

3. Pengesahan Persetujuan ini dijana melalui sistem RFP Pahang Go dan boleh dirujuk sebagai pengesahan rasmi untuk kegunaan Kerajaan Negeri Pahang,

4. Perhatian dan kerjasama pihak Tuan berhubung perkara ini amatlah dihargai dan didahului dengan ucapan terima kasih.

berkenaan) bermula dari tarikh Surat Setuju Terima (SST) atau arahan pelaksanaan rasmi dikeluarkan oleh pihak Tuan.

Sekian.

Pahang Go

[Surat ini edalah janaan komputer. Tiada tanda tangan diperlukan.]

#### **BUTIRAN PERMOHONAN - MAKLUMBALAS DITOLAK**

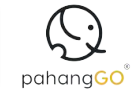

Jika permohonan tidak diluluskan, status **Maklum balas** akan dipaparkan sebagai **'Tidak Setuju'** bersama tarikh keputusan dan alasan penolakan.

1. Klik butang '**Muat Turun Surat Pengesahan**' untuk mendapatkan surat rasmi penolakan permohonan.

| Senaral Permohonan                                                                                                    |                                                                                                    |                                                                                                |                                                                                 |
|----------------------------------------------------------------------------------------------------|----------------------------------------------------------------------------------------------------|------------------------------------------------------------------------------------------------|---------------------------------------------------------------------------------|
| Ruiskan #250710004                                                                                                    |                                                                                                    |                                                                                                |                                                                                 |
| AK TARAF RANGKAIAN IN                                                                                                    | TERNET DAN INFRASTRUKT                                                                                                    | URICT                                                                                          |                                                                                 |
| kh kemerkini 5 km 2025                                                                                                    |                                                                                                    |                                                                                                |                                                                                 |
|                                                                                                    |                                                                                                    |                                                                                                |                                                                                 |
| Maklumat Projek                                                                                                    |                                                                                                    |                                                                                                |                                                                                 |
| Pemohon                                                                                                    |                                                                                                    | Nama Projek                                                                                    |                                                                                 |
| NUR SYAFIQAH MOHD HAIZAM                                                                                                    |                                                                                                    | NAIK TARAF RANGKAIAN INTERNET D                                                                | AN INFRASTRUKTUR ICT                                                            |
| DEVOPS ENGINEER                                                                                                    |                                                                                                    |                                                                                                |                                                                                 |
| 71000 90                                                                                                    |                                                                                                    |                                                                                                |                                                                                 |
| Ringkasan                                                                                                    |                                                                                                    |                                                                                                | Kod Bidang                                                                      |
| PROJEK INI MELIBATKAN KERJA-KERJA<br>PERALATAN ICT YANG USANG DI PEJAR                                                                                                    | A NAIK TARAF BANGKAIAN IN TERNET DAD<br>RAT PAHANG GO, TULIUANNYA ADAI AH UI                                                                                                    | AMAN SERTA PENGGANTIAN<br>ATUK MEMASTIKAN KELANCARAN                                           | 222002 - PERUNDINGAN ICT<br>221001 - KAJIAN DAN PENYELIDIKAN                    |
| CAPAIAN SISTEM DAN KOMUNIKASI JA                                                                                                    | BATAN.                                                                                                    |                                                                                                |                                                                                 |
|                                                                                                    |                                                                                                    |                                                                                                |                                                                                 |
| Hama Indikatif Jabatan                                                                                                    | Dimonit Malauria                                                                                                    |                                                                                                |                                                                                 |
| Harga Indikatif Jabatan<br>RM 15,000.00                                                                                                    | Ringgit Malaysia<br>LIMA BELAS RIBU SAHAJA                                                                                                    |                                                                                                |                                                                                 |
| Harga Indikatif Jabatan<br>RM 15,000.00                                                                                                    | Ringgit Malaysia<br>LIMA BELAS RIBU SAHAJA                                                                                                    |                                                                                                | -                                                                               |
| Harga Indikatif Jabatan<br>IM 15,000.00<br>Anggaran Tarikh Mula Projek<br>5 JUN 2025                                                                                                    | Ringgit Malaysia<br>LIMA BELAS RIBU SAHAJA<br>Anggaran Tempoh Projek<br>3 BULAN                                                                                                    | Anggaran<br>6 BULAN                                                                            | Tempoh Kontrak                                                                  |
| Harga Indikatif Jabatan<br>RM 15,000.00<br>Anggaran Tarikh Mula Projek<br>S JUN 2025                                                                                                    | Ringgit Malaysia<br>LIMA BELAS RIBU SAHAJA<br>Anggaran Tempoh Projek<br>2 BULAN                                                                                                    | Anggaran<br>6 BULAN                                                                            | Tempoh Kontrak                                                                  |
| Harga Indikatif Jabatan<br>RM 15,000.00<br>S JUN 2025<br>Dokumen sokongan                                                                                                    | Ringgit Malaysia<br>LIMA BELAS RIBU SAHAJA<br>Anggaran Tempoh Projek<br>2 BULAN                                                                                                    | Anggaran<br>6 BULAN<br>Maklumbalas                                                             | Tempoh Kontrak                                                                  |
| Harga Indikatif Jabatan<br>RM 15,000.00<br>Anggaran Tarikh Mula Projek<br>5 JUN 2025<br>Dokumen sokongan<br>1. Kertas Gadangan - Kartas Cadangan                                                                                                   | Ringgit Malaysia<br>LIMA BELAS RIBU SAHAJA<br>Anggaran Tempoh Projek<br>3 BULAN                                                                                                    | Anggaran<br>6 BULAN<br>Maklumbalas                                                             | Tempoh Kontrak                                                                  |
| Harga Indikatif Jabatan<br>RM 15,000.00<br>Anggaran Tarikh Mula Projek<br>S JUN 2025<br>Dokumen sokongan<br>1. Kertas Cadangan - Kartas Cadangan<br>2. Jadual Pensituinar - Jajuat Pensitui                                                        | Ringgit Malaysia<br>LIMA BELAS RIBU SAHAJA<br>Anggaran Tempoh Projek<br>2 BULAN<br>ntdf<br>han alias<br>Cohomen pdf                                                                                                    | Anggaran<br>6 BULAN<br>Maklumbalas<br>© Proses<br>6 Jan 2025                                   | Tempoh Kontrak<br>Setesa<br>S-Jan 2025                                          |
| Harga Indikatif Jabatan<br>RM 15,000.00<br>Anggaran Tarikh Mula Projek<br>SJUN 2025<br>Dokumen sokongan<br>1. Kertas Cadangan - <u>Kertas Cadangar</u><br>2. Jadual Penatuhan - <u>Jahus Penatuh</u><br>3. Brosur J Dokumen Sokongan - <u>Doku</u> | Ringgit Malaysia<br>LIMA BELAS RIBU SAHAJA<br>Anggaran Tempoh Projek<br>3 BULAN<br>successful and the second second sec | Anggaran<br>6 BULAN<br>Maklumbalas<br>© Proses<br>5 Jan 2015                                   | Tempoh Kontrak<br>Sciense<br>S Jun 2025                                         |
| Harga Indikatif Jabatan<br>RM 15,000.00<br>Anggaran Tarikh Mula Projek<br>5 JUN 2025<br>Dokumen sokongan<br>1. Kertas Cadangan - Kartas Cadangae<br>2. Jadual Penathuan - <u>Jahua Penathu</u><br>3. Brosur / Dakumen Sokongan - <u>Doku</u>       | Ringgit Malaysia<br>LIMA BELAS RIBU SAHAJA<br>Anggaran Tempoh Projek<br>2 BULAN                                                                                                    | Anggaran<br>6 BULAN<br>Maklumbalas<br>9 Inoses<br>9 Jan 2005<br>Rumusan: Pahang Go tidak berse | Tempoh Kontrak<br>© Edesa<br>5 Jan 2025<br>etuju untuk melaksanakan projek ini. |
| Harga Indikatif Jabatan<br>RM 15,000.00<br>Anggaran Tarikh Mula Projek<br>5 JUN 2025<br>Dokumen sokongan<br>1. Kertas Gadangan - Kartas Gadanga<br>2. Jadari Panathan - Jadras Gadanga<br>3. Brosur / Dakumen Sokongan - Doku                      | Ringgit Malaysia<br>LIMA BELAS RIBU SAHAJA<br>Anggaran Tempoh Projek<br>3 BULAN                                                                                                    | Anggaran<br>6 BULAN<br>Maklumbalas<br>© Proses<br>5 Jan 2025<br>Rumusan: Pahang Go tidak base  | Tempoh Kontrak<br>Selesa<br>S-Jun 2005<br>etuju untuk meleksanakan projek ini.  |

#### **BUTIRAN PERMOHONAN - MAKLUMBALAS DITOLAK**

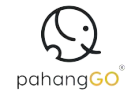

Paparan ini memaparkan pengesahan berkenaan status Tidak Bersetuju projek yang dimohon.

| 🕤 pahangCo* Projek Berimpak Tinggi                                                                                                    | + Permohonan Baharu Log Koluar                                 |
|----------------------------------------------------------------------------------------------------|----------------------------------------------------------------|
| – Kembali                                                                                                    |                                                                |
| NUR SYAFIQAH MOHD HAIZAM                                                                                                    |                                                                |
| DEVOPS ENGINEER                                                                                                    |                                                                |
| PAHANG GO                                                                                                    |                                                                |
| IO. B8-2, JALAN KS 1/13, KOTASAS AVENUE, KOTA SULTAN AHMAD SHAH                                                                                               |                                                                |
| 5200 KUANTAN PAHANG                                                                                                    | 5 Jun 2025                                                     |
| PENGESAHAN PERSETUJUAN BAGI PELAKSANAAN PROJEK NAIK TARAF RANG                                                                                                | SKAIAN INTERNET DAN INFRASTRUKTUR ICT                          |
| Dengan segala hormatnya perkara di atas dirujuk dan permohonan projek bernombor 250710004 be                                                                  | rtarikh 5 Jun 2025 adalah berkaitan.                           |
| 2. Sukacita dimaklumkan bahawa Pahang Go Sdn. Bhd. TIDAK BERSETUJU untuk melaksanakan pro                                                                     | ek NAIK TARAF RANGKAIAN INTERNET DAN INFRASTRUKTUR ICT         |
| ni dengan indikatif harga yang dinyatakan oleh pihak Tuan/Puan berjumlah <b>RM 15,000</b> (LIMA BELAS<br>ermasuk jaminan (jika berkenaan).                    | RIBU SAHAJA) dengan tempoh pelaksanaannya laitu <b>3 BULAN</b> |
| 8. Bagaimanapun, pihak kami menyokong pelaksanaan projek ini untuk diteruskan dan pihak Tuan/Pu<br>bersesualan berdasarkan skop perkhidmatan yang ditetapkan. | ian boleh mendapatkan pembekal atau penyedia perkhidmatan yang |
| . Pengesahan Persetujuan ini dijana melalui sistem RFP Pahang Go dan boleh dirujuk sebagai penge                                                              | isahan rasmi untuk kegunaan Kerajaan Negeri Pahang.            |
|                                                                                                    |                                                                |

5. Perhatian dan kerjasama pihak Tuan berhubung perkara ini amatlah dihargai dan didahului dengan ucapan terima kasih.

Sekian, Pahang Go

[Surat ini adalah janaan komputer. Tiada tanda tangan diperlukan.]